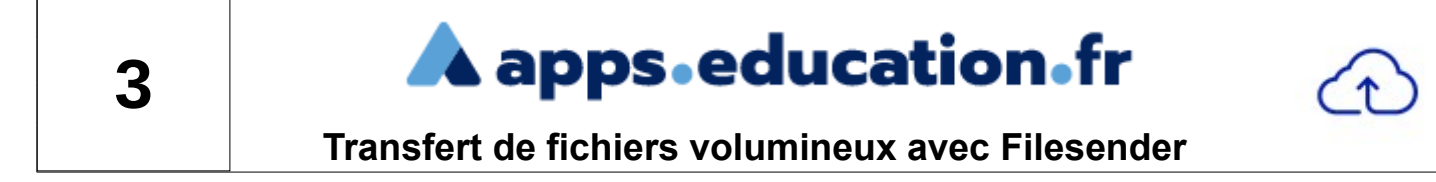

*Objectif : envoyer des contenus qui sont trop volumineux (plus de 4 Mo) pour passer en pièces jointes à un courriel classique.* 

## **1.** Connexion au service

## Site : <u>https://portail.apps.education.fr/</u>

Cf fiches Accès compte enseignant / Création d'un compte école

Dans le menu Applications, choisir Filesender.

## 2. Envoi d'un fichier volumineux

| Le transfert sécurisé de fichiers volumineux                                                                                                    |
|----------------------------------------------------------------------------------------------------|
|                                                                                                    |
| Déposer des fichiers                                                                                                    |
| Glisser-déposer vos fichiers ici                                                                                                    |
| Sélectionner des fichiers     Sélectionner un répertoire     Supprimer tout       Nombre de fichiers : Taille :                                           |
| De : Sandrine Maret Cac-dijon fr<br>Chiffrement de fichier ()<br>Date d'expiration:<br>Par défaut, expiration 15 jours plus tard,<br>mais date modifiable |
| Langue des destinataires:                                                                                                    |
| Français                                                                                                    |
| Obtenir un lien au lieu d'envoyer à des destinataires Options de notification  Paramètres avancés  4                                                      |
| D'accepte les <u>conditions générales d'utilisetion</u> du service                                                                                        |
| Envoyer 5                                                                                                    |

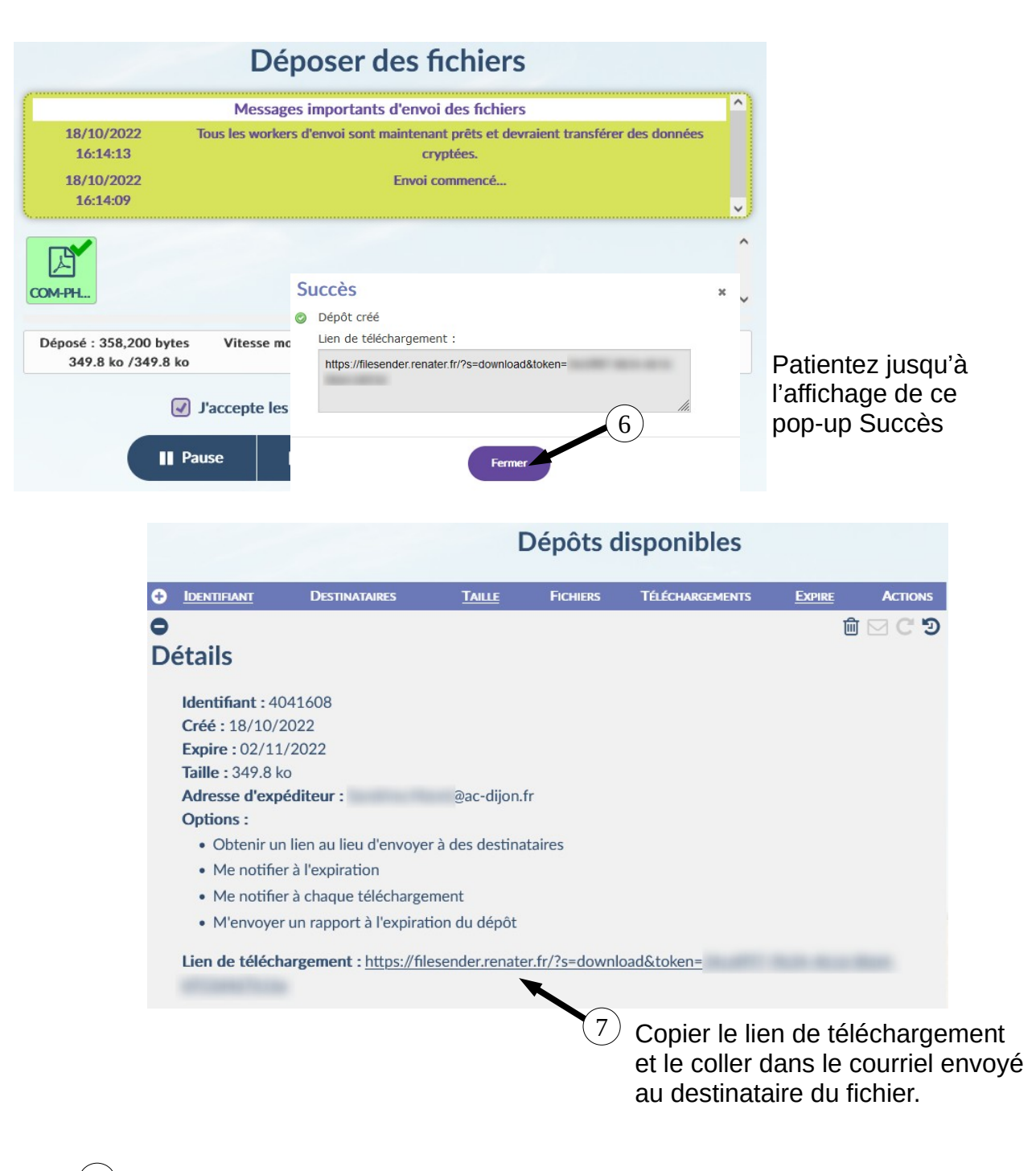

(8) Suivi de l'envoi par courriels sur votre adresse personnelle académique :
 - Un courriel vous indique chaque téléchargement du fichier durant sa mise à disposition.

- A la date d'expiration, un dernier courriel vous annonce que le fichier est supprimé.